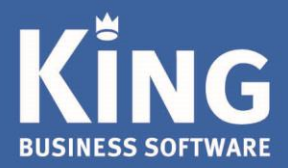

# Admiportal.nl

# Factuur-/klantportal handleiding voor fiatteurs

# Factuur portal

Via dit portal kunt u (afhankelijk van uw inlogrechten) facturen fiatteren en verzenden. Neem contact op met uw accountant of dealer voor meer informatie.

## Facturen fiatteren

Verwerkte facturen kunt u via dit portal fiatteren, zodat ze gereed zijn voor betaling.

Facturen verzenden

Stuur uw facturen en internetbankieren bestanden naar uw boekhouder, het einde van de schoenendoos.

Facturen ophalen

Alle facturen automatisch in uw overzicht en boekhouding. Niet meer uitprinten en doorsturen.

Aanmelder

| 1.  | SYSTEEMEISEN                                    | . 3 |
|-----|-------------------------------------------------|-----|
| 2.  | FACTUURPORTAL – AANMELDEN                       | . 3 |
| 3.  | FACTUURPORTAL - FACTUUR BEKIJKEN OP HET PORTAL  | . 6 |
| 4.  | KLANTPORTAL - FACTUREN VERZENDEN                | 14  |
| 5.  | KLANTPORTAL - INTERNETBANKIEREN BESTANDEN DELEN | 16  |
| BIJ | AGE I: VOORKOMENDE PROBLEMEN                    | 19  |

#### 1. SYSTEEMEISEN

- Het portal wordt ondersteund in alle moderne browsers zoals Internet Explorer, Google Chrome, Firefox en Opera. Geen ondersteuning voor Internet Explorer 10 en lager. Bij problemen adviseren wij u eerst uw browser bij te werken of een andere browser uit te proberen.
- Het factuurportal wordt ondersteund op recente iPhone, Android (Browser versie 4.4 en hoger) en Windows Phone 8/10 besturingssystemen. Het is over het algemeen niet mogelijk om met telefoons bestanden te beheren en te uploaden, het klantportal werkt dus mogelijk niet via mobiele telefoons of tablets.
- iPad mini eerste generatie (niet-retina) geeft sommige pdf-bestanden niet juist weer.

#### 2. FACTUURPORTAL – AANMELDEN

**Dagelijks wordt er om 10.00u en 16.00u,** als er nieuwe te fiatteren facturen aan het overzicht zijn toegevoegd, een mail naar u gestuurd. Zo'n mail ziet er als volgt uit:

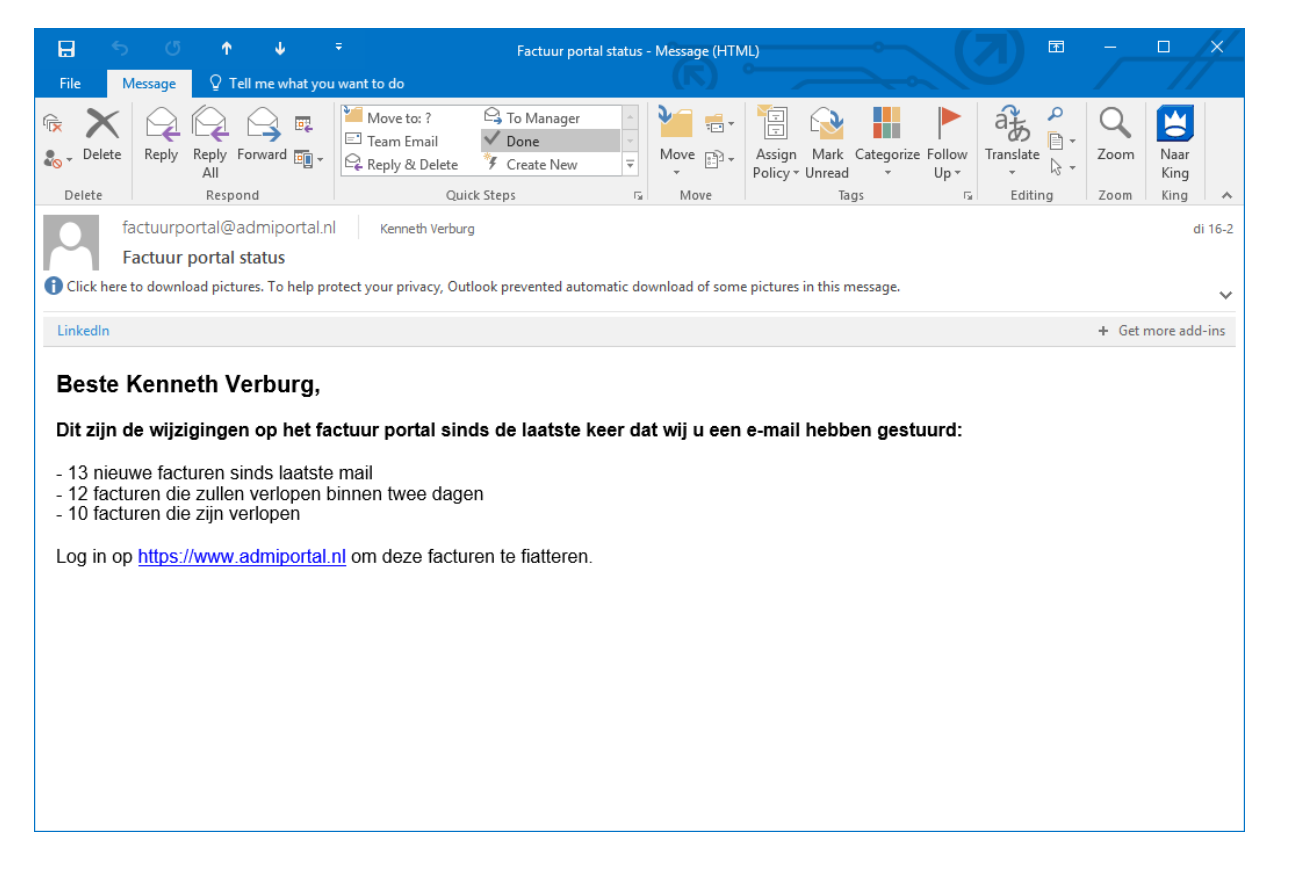

Ga op een computer, tablet of mobiele telefoon naar <u>https://admiportal.nl</u> en druk op Aanmelden om in te loggen:

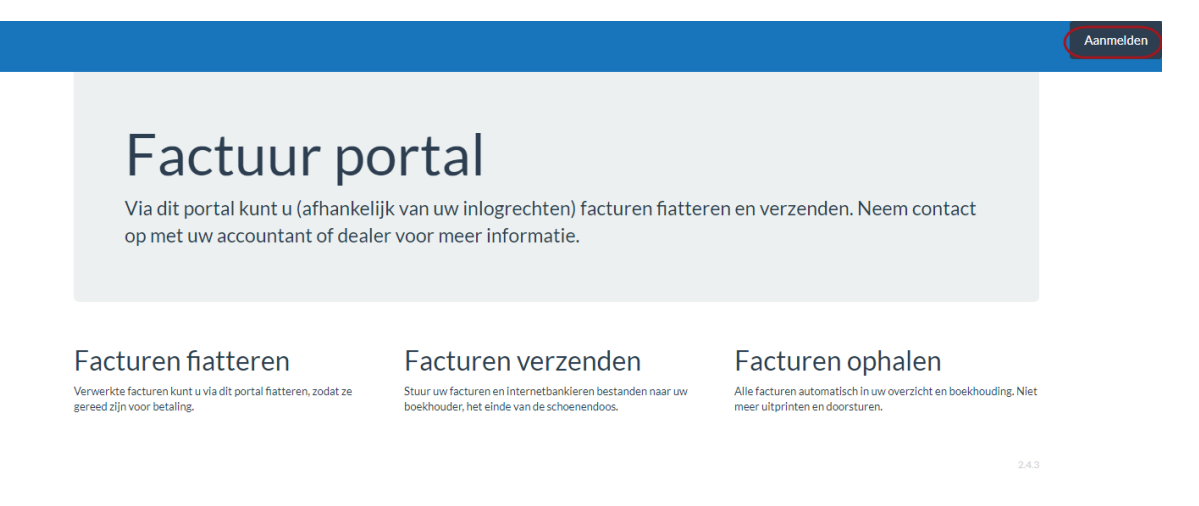

Indien u voor het eerst inlogt met dit account zal worden gevraagd een nieuw wachtwoord in te voeren.

#### TIJDELIJK WACHTWOORD

#### Vul de gebruikersnaam en het tijdelijke wachtwoord in die u heeft ontvangen:

| 3 |                     | Factuurportal                                 |
|---|---------------------|-----------------------------------------------|
|   |                     | Work or school, or personal Microsoft account |
|   | 14092.1             | someone@example.com                           |
|   | 1                   | Password                                      |
|   | + 1204.22           | Keep me signed in                             |
|   | + 2008.6<br>+ 1804. | Sign in Back                                  |
|   | 2055                | Can't access your account?                    |

Mocht u de vraag krijgen, kies dan voor **Werk/school account** (meestal als u ingelogd bent met een ander Microsoft-account). Druk op **Aanmelden/Sign in**.

Vervolgens wordt gevraagd het huidige wachtwoord en een nieuw wachtwoord op te geven.

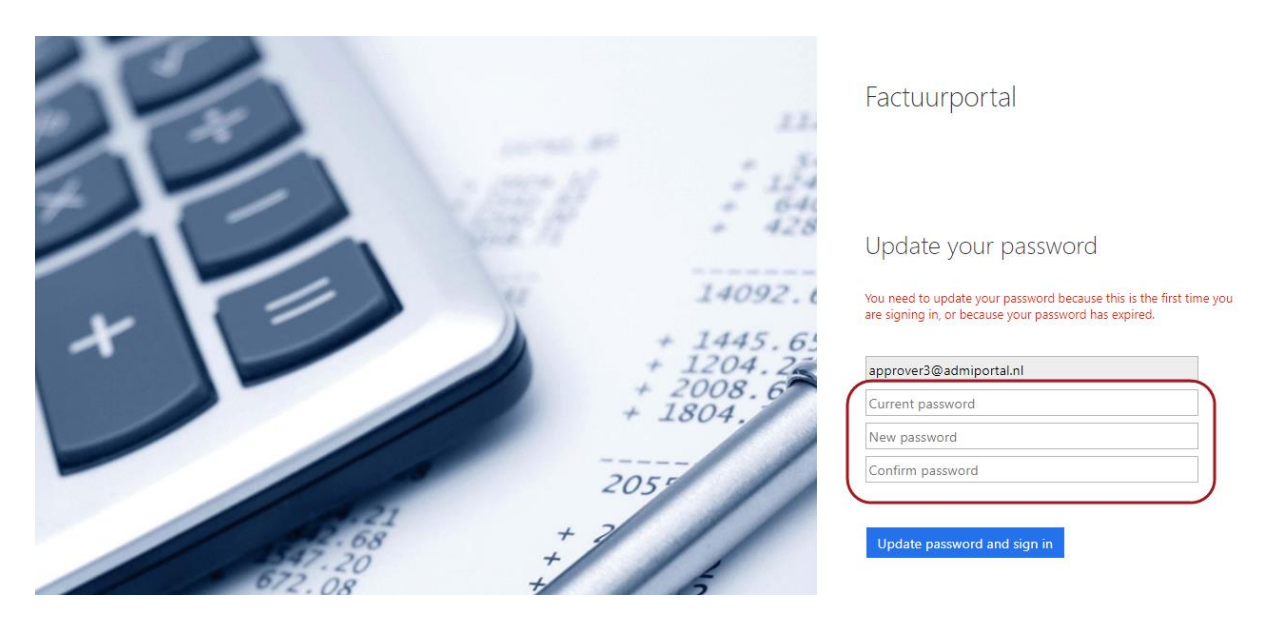

De wachtwoord eisen voor een nieuw wachtwoord zijn als volgt:

- 8-16 tekens
- Voldoen aan minimaal 3 van de 4 regels:
  - o Kleine letters
  - Hoofdletters
  - Nummers (0-9)
  - o Symbolen (@ # \$ % ^ & \* [? + = [] { } | \ : ', . ? / `~ " () ;)

Er is standaard ingesteld dat het wachtwoord <u>niet</u> verloopt.

Druk na het invoeren op bijwerken wachtwoord en aanmelden / update password and sign in:

|        |     | * 6      | 41                                                                                    |                                             |
|--------|-----|----------|---------------------------------------------------------------------------------------|---------------------------------------------|
|        |     |          | Update your password                                                                  |                                             |
| 11     | X   | 14092    | You need to update your password becaus<br>are signing in, or because your password h | e this is the first time you<br>as expired. |
|        |     | + 1204.2 | approver3@admiportal.nl                                                               |                                             |
|        |     | 1804     |                                                                                       |                                             |
|        |     |          |                                                                                       |                                             |
| 10     | 20  | 50       |                                                                                       |                                             |
| 672.08 | + 7 | 2        | Update password and sign in                                                           |                                             |

Na het wijzigen van het wachtwoord is het startscherm van het fiatteringsportal zichtbaar.

#### 3. FACTUURPORTAL - FACTUUR BEKIJKEN OP HET PORTAL

Na het inloggen zal het Fiatteren scherm worden getoond, hierin staat een **overzicht van te fiatteren, gefiatteerde, afgekeurde en historische (in King verwerkte) facturen** vermeld.

| oard approver2 afmelden                                            | Instellingen            |               |                  |                  |               |               |
|--------------------------------------------------------------------|-------------------------|---------------|------------------|------------------|---------------|---------------|
| Zoekterm                                                           | Filter op administratie | • 25-07-2015  | t/m              | 03-08-2018       | <b></b>       |               |
| Minimaal € 0,00                                                    | Ma                      | ximaal € 250  | 1,00             | Zoeken           |               |               |
| Te fiatteren fac                                                   | cturen (7)              |               |                  |                  |               |               |
| Crediteur                                                          |                         | Factuurnummer | Factuurdatum     | Goedkeuren vóór  | Factuurtotaal | Administratie |
| Mr. G. Linke                                                       | r                       | 2010041Test   | 15 november 2016 | 21 november 2016 | 152,32        | DemoArt       |
| क्रा<br>क्र<br>क्र<br>क्रि<br>क्रि<br>क्रि<br>मिल्ल<br>Flatteren   | nport Compimp B.V.      | 2010041       | 21 november 2016 | 28 november 2016 | 152,32        | DemoArt       |
| E<br>E<br>E<br>E<br>E<br>E<br>E<br>E<br>E<br>E<br>E<br>E<br>E<br>E | B.V.                    | 2010041       | 21 november 2016 | 28 november 2016 | 152,32        | DemoArt       |
| Digital Revo                                                       | olution B.V.            | 026293        | 17 januari 2017  | 16 februari 2017 | 503,63        | DemoArt       |
|                                                                    |                         |               |                  |                  |               |               |

De facturen worden gesorteerd op de 'Goedkeuren vóór' datum (deze is afhankelijk van wanneer de factuur in de administratie is ingelezen + x aantal dagen). Indien de vervaldatum van de factuur vóór deze datum valt, dan zal in plaats van de goedkeuren datum de vervaldatum worden gebruikt, zodat deze facturen bovenaan te vinden zijn.

De historische facturen worden standaard gesorteerd op factuurdatum, nieuwste factuur eerst.

Indien gewenst kan er in het **zoekgedeelte** bovenaan het scherm worden gezocht in de tekst van getoonde velden en de administratie worden **gefilterd** op basis van zoekterm, per administratie en gefilterd per periode of min/max bedrag:

| Zoekterm |   | Filter op adminis | tratie 🔻 | 25-07  | 25-07-2015 |          | 14-11-2017 |        |  |
|----------|---|-------------------|----------|--------|------------|----------|------------|--------|--|
| Minimaal | € | -724,16           |          | Maxima | al €       | 21053,04 |            | Zoeken |  |

Met de **Zoeken** knop worden alle lijsten gefilterd.

**Let op,** indien in de instellingen (zie de volgende pagina) is ingesteld dat de historische (in King verwerkte) facturen niet worden getoond op het startscherm, dan worden deze wel doorzocht indien een filterwaarde wordt ingevoerd. Anders mist u het totaalbeeld.

#### GEBRUIKERSINSTELLINGEN

Via het Instellingen menu kunt u als fiatteur een aantal instellingen instellen die te maken hebben met hoe de facturen op het startscherm worden getoond en wat er gebeurt bij het fiatteren. Druk hiervoor op de **Instellingen** knop bovenaan de pagina:

|       |          |      | Istellingen          |          |         |         |     |            |  |
|-------|----------|------|----------------------|----------|---------|---------|-----|------------|--|
| Zoekt | Zoekterm |      | Filter op administra | tie 🔻 💈  | 25-07-2 | 2015    | t/m | 03-08-2018 |  |
| Minim | naal €   | 0,00 |                      | Maximaal | €       | 2501,00 |     | Zoeken     |  |

# Te fiatteren facturen (7)

Nog 1 bij andere fiatteur

Er klapt dan een nieuw menu uit waarin u kunt instellen:

- dat de kleine afbeeldingen van facturen niet moeten worden getoond,
- dat historische facturen in het overzicht moeten worden verborgen (tenzij u de zoekfunctie gebruikt)
- en of u bij het fiatteren automatisch naar de volgende factuur wilt gaan na het goedkeuren/afkeuren:

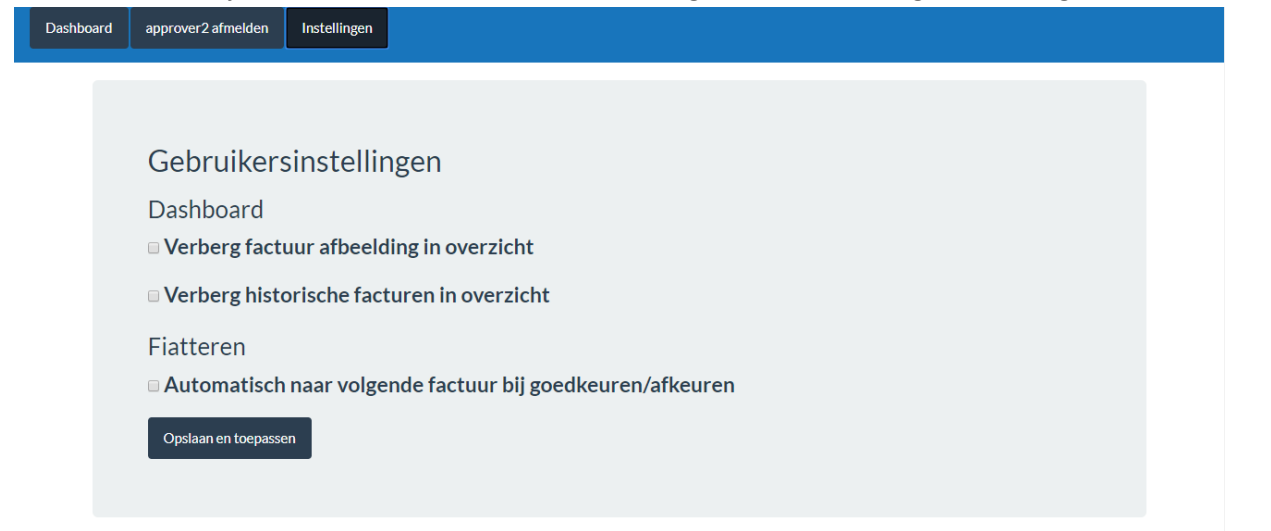

Druk op de **Opslaan en toepassen** knop om het instellingenscherm weer te sluiten.

#### FIATTEREN

Druk op de afbeelding van een factuur om deze te bekijken en **goed- of/af te keuren**. Ook kan (optioneel) een **opmerking** worden geplaatst. Misschien wel als antwoord op de **Vraag over deze factuur** die de administratief medewerker heeft gesteld. Keuzes worden direct opgeslagen.

| doorzoek facture | n                      | Filter op administr  | atie 🔻   | Zoeken       |                 |                      |                      |  |  |  |
|------------------|------------------------|----------------------|----------|--------------|-----------------|----------------------|----------------------|--|--|--|
| Te fiatter       | en factu               | ren (2)              |          |              |                 |                      |                      |  |  |  |
|                  | Crediteur              | <u>Factuurnummer</u> | Factuur  | <u>datum</u> | Goedkeuren vóór | <u>Factuurtotaal</u> | <u>Administratie</u> |  |  |  |
|                  | 123inkt                | 7328656a             | 05 janua | ri 2016      | 03 maart 2016   | 77                   | DemoArt              |  |  |  |
|                  | 123inkt                | 7328656b             | 05 janua | ri 2016      | 03 maart 2016   | 77                   | DemoArt              |  |  |  |
|                  |                        | (0)                  |          |              |                 |                      |                      |  |  |  |
| Gefiattee        | erde fact              | uren (0)             |          |              |                 |                      |                      |  |  |  |
| Crediteur        | Factuurnumme           | <u>Fact</u>          | uurdatum | Goedke       | uren vóór       | Factuurtotaal        | Administratie        |  |  |  |
| Afgekeur         | Afgekeurde facturen(0) |                      |          |              |                 |                      |                      |  |  |  |
| Crediteur        | Factuurnumme           | <u>Fact</u>          | uurdatum | Goedke       | uren vóór       | Factuurtotaal        | <u>Administratie</u> |  |  |  |
| Historisc        | he factu               | ren(0)               |          |              |                 |                      |                      |  |  |  |
| Crediteur        | Factuurnumme           | <u>Fact</u>          | uurdatum | Goedke       | uren vóór       | <u>Factuurtotaal</u> | Administratie        |  |  |  |

Afhankelijk van de grootte van het scherm waarop wordt gekeken zijn de factuurgegevens aan de rechterkant of onder de factuur te zien. Dit is gedaan voor de leesbaarheid op kleinere schermen.

Zo ziet de factuur er bijvoorbeeld uit op een iPhone en moet u naar beneden scrollen om de factuurvelden te zien. Door op de factuur zelf te tikken met uw vinger kunt u de factuur scrollen:

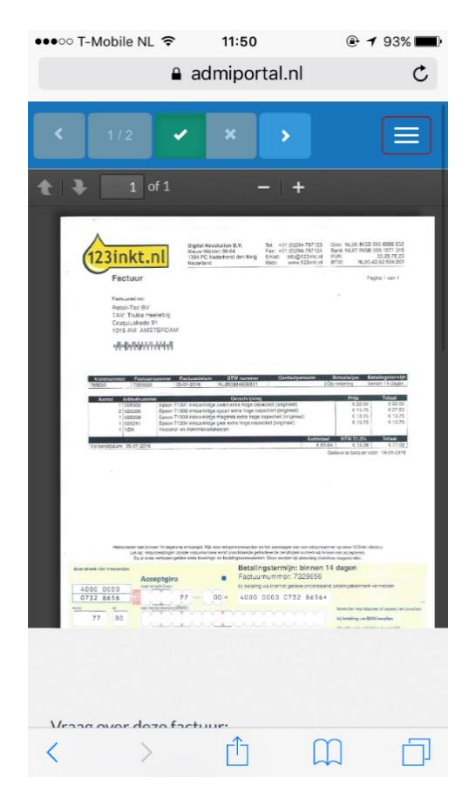

En zo ziet de factuur eruit op een groot scherm:

De lijst van facturen is opgebouwd uit een (gefilterde) lijst van nog te fiatteren facturen OF een lijst van gefiatteerde facturen OF een lijst van afgekeurde facturen OF een lijst van historische facturen, afhankelijk van uit welke lijst u de factuur heeft aangeklikt en welk zoekfilter eventueel actief is.

Geef door rechts bovenin op de juiste knop te drukken aan of de factuur is **goed-/of afgekeurd** en geef indien gewenst in het **Opmerkingen** veld een reden op:

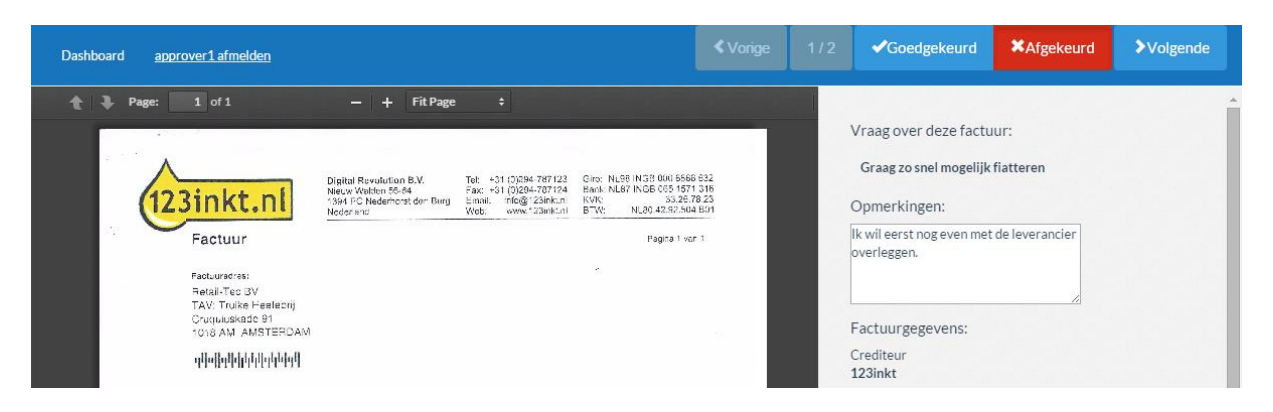

Als u een keuze maakt zou het kunnen dat, afhankelijk van de instellingen, u verplicht een opmerking moet invoeren indien u een factuur afkeurt (de andere opties zijn Altijd of Nooit).

Als u geen opmerking invoert en deze is verplicht, dan verschijnt er een pop-up scherm met dit bericht:

| Dashboard approver2 afmelden                                                | <b>≮</b> Vorige                                                                                              | 1/7            | ✓Goedgekeurd            | *Afgekeurd          | >Volgende      |
|-----------------------------------------------------------------------------|----------------------------------------------------------------------------------------------------|----------------|-------------------------|---------------------|----------------|
|                                                                             |                                                                                                    |                |                         |                     | <u>^</u>       |
| Boolean Software<br>Software en Webdevelopment<br>http://booleansoftware.rd | $(\underline{)}$                                                                                             | )pmer          | kingen:                 |                     |                |
|                                                                             | Opmerking verplicht                                                                                          | Extra f        | attering opties 🌱       |                     |                |
| Omag Services                                                               | Voer aub een opmerking in voordat u naar de volgende factuur<br>gaat. De statuswijziging is niet opgeslagen! |                | Stuur door naar fia     | •                   |                |
| Ambachtsweg 5<br>3168 KB SCHOONHOVEN                                        | ок                                                                                                    | Fiatte         | eurs:                   |                     |                |
| Factuur                                                                     |                                                                                                    | Laat:<br>wijzi | ste Volgorde Go<br>ging | edkeurstatus Fiatte | eur Commentaar |

Eventuele instellingen worden niet opgeslagen, totdat er een opmerking is ingevuld. Als u de pagina ververst zonder een opmerking in te vullen zult u zien dat de Goedgekeurd/Afgekeurd status niet is onthouden.

Zodra u een opmerking invoert wordt de keuze wel opgeslagen. Druk op volgende om naar de volgende factuur in de lijst te gaan (als u eerst een opmerking invult en dan afkeurt, dan wordt automatisch naar de volgende factuur gegaan als dit is ingesteld):

| ▲ Vorige         1/2         ▲ Goedgekeurd         ★ Afgekeurd         > Volgende |
|-----------------------------------------------------------------------------------|
|-----------------------------------------------------------------------------------|

De tweede factuur gaan we goedkeuren, dan is standaard niet een opmerking vereist.

| Dashboard <u>approver1.afmelden</u>                                                                                                    | < Vorige                                     | 2/2 | ✓Goedgekeurd     | XAfgekeurd | <b>&gt;</b> Volgende |
|----------------------------------------------------------------------------------------------------|----------------------------------------------|-----|------------------|------------|----------------------|
| Page: 1 of 1 − + Automatic Zoom                                                                                                    |                                              | *   | Opmerkingen:     |            |                      |
| Ligital Revolution B.V.         Tet - 31 (0)264-787123         Griev Magii Magi Minde Bield           New Water Bield         Tet - 31 (0)264-787123         Bark K.N.R.P. NoB 365           Fact string         String Comparison         Fact string Comparison           Fact string         New Water Bield         String Comparison           Fact string         New Water Bield         String Comparison           Fact string         New Water         New Water Bield           Weiz         www.t22amtint         BTV: NLB3.42.0 | 6866 632<br>1571 318<br>2878 23<br>2.504.B01 |     | Factuurgegevens: |            |                      |

Als u klaar bent met fiatteren, druk dan op de **Dashboard link links bovenaan het scherm**:

| Dashboard approver1 afmelden                 | <b>≮</b> Vorige |            | ✓Goedgekeurd | ¥Afgekeurd |  |
|----------------------------------------------|-----------------|------------|--------------|------------|--|
| Page: 1 of 1 − + Automatic Zoom <sup>2</sup> |                 | <b>^</b> ( | Opmerkingen: |            |  |

De facturen staan nu in de andere status lijst, afhankelijk van of de factuur is gefiatteerd of afgekeurd.

U kunt deze keuze (zo lang deze niet is verwerkt in King) ongedaan maken door opnieuw de factuur aan te klikken en de status te wijzigen.

| Crediteur | Factuurnummer | Factuur       | datum Goedi     | euren vóór      | <u>Factuurtotaal</u> | <u>Administratie</u> |
|-----------|---------------|---------------|-----------------|-----------------|----------------------|----------------------|
| efiattee  | erde facti    | uren (1)      |                 |                 |                      |                      |
|           | Crediteur     | Factuurnummer | Factuurdatum    | Goedkeuren vóór | Factuurtotaal        | <u>Administratie</u> |
| Fiatteren | 123inkt       | 7328656b      | 05 januari 2016 | 03 maart 2016   | 77                   | DemoArt              |
| fgekeui   | rde factui    | ren(1)        |                 |                 |                      |                      |
|           | Crediteur     | Factuurnummer | Factuurdatum    | Goedkeuren vóór | Factuurtotaal        | <u>Administratie</u> |
|           | 123inkt       | 7328656a      | 05 januari 2016 | 03 maart 2016   | 77                   | DemoArt              |

Als de administratiemedewerker de fiatteringstatus heeft bijgewerkt in de administratie, dan wordt de te fiatteren factuur verplaatst naar het kopje **historische facturen** en is deze niet meer aan te passen (maar nog wel in te zien voor naslag):

| doorzoek facture | en                               | Filter op administratie             | <b>v</b> Zoeken                        |                                  |                            |                          |
|------------------|----------------------------------|-------------------------------------|----------------------------------------|----------------------------------|----------------------------|--------------------------|
| Te fiatter       | en factu                         | ren (0)                             | latum <u>Goedk</u>                     | <u>euren vóór</u>                | <u>Factuurtotaal</u>       | Administratie            |
| Gefiattee        | erde fact                        | uren (0)                            |                                        |                                  |                            |                          |
| Afgekeur         | de factu                         | r <u>Factuur</u>                    | <u>iatum Goedk</u>                     | <u>æuren voor</u>                | <u>Factuurtotaal</u>       | <u>Aaministratie</u>     |
| Crediteur        | Factuurnumme                     | r Factuuro                          | datum <u>Goedk</u>                     | euren vóór                       | Factuurtotaal              | Administratie            |
|                  |                                  |                                     |                                        |                                  |                            |                          |
| Historisc        | he factu                         | ren(2)                              |                                        |                                  |                            |                          |
| Historisc        | he factu<br><u>Crediteur</u>     | ren(2)                              | Factuurdatum                           | <u>Goedkeuren vóór</u>           | <u>Factuurtotaal</u>       | Administratie            |
| Historisc        | he factu<br>Crediteur<br>123inkt | ren(2)<br>Factuurnummer<br>7328656a | <u>Factuurdatum</u><br>05 januari 2016 | Goedkeuren vóór<br>03 maart 2016 | <u>Factuurtotaal</u><br>77 | Administratie<br>DemoArt |

#### EXTRA FIATTERING OPTIES

Onder het Opmerkingen veld bij een factuur is een **Extra fiattering opties** menu zichtbaar (afhankelijk van uw rechten en de configuratie van het portal). Als u hierop klikt klapt deze uit en zal deze het restant van de sessie uitgeklapt blijven:

| / |  |  |
|---|--|--|

En zo ziet hij er uitgeklapt uit. Afhankelijk van uw rechten ziet u hier een overzicht van de opmerkingen van andere fiatteurs en de mogelijkheid om de factuur door te sturen naar een andere fiatteur:

|                                                                                         |             | 1                       |                                |           |
|-----------------------------------------------------------------------------------------|-------------|-------------------------|--------------------------------|-----------|
| xtra fiattering opties                                                                  | s <b>*</b>  |                         |                                |           |
|                                                                                         |             |                         |                                |           |
| Stuur door naa                                                                          | r fiatteur: | •                       |                                | /         |
| Stuur door naa                                                                          | r fiatteur: | •                       |                                | /         |
| Stuur door naa                                                                          | Volgorde    | Goedkeurstatus          | Fiatteur                       | Commentaa |
| Stuur door naa<br>Fiatteurs:<br>Laatste wijziging                                       | r fiatteur: | Goedkeurstatus          | Fiatteur                       | Commentaa |
| Stuur door naa<br>Fiatteurs:<br>Laatste wijziging<br>10-9-2017                          | Volgorde    | Goedkeurstatus          | Fiatteur<br>Kenneth            | Commentaa |
| Stuur door naa<br>Fiatteurs:<br>Laatste wijziging<br>10-9-2017<br>19:13:29              | Volgorde    | Goedkeurstatus          | Fiatteur<br>Kenneth<br>Verburg | Commentaa |
| Stuur door naa<br>Fiatteurs:<br>Laatste wijziging<br>10-9-2017<br>19:13:29<br>10-9-2017 | Volgorde    | Goedkeurstatus<br>Nieuw | Fiatteur<br>Kenneth<br>Verburg | Commentaa |

Als u een andere fiatteur wilt vragen naar deze factuur te kijken, dan kunt u in de **Stuur door naar fiatteur** lijst de andere fiatteur selecteren. Vervolgens kunt u in het veld aan de rechterkant een vraag of opmerking plaatsen die wordt getoond aan de andere fiatteur:

| opmerkingen:                                        |          |                |                 |            |
|-----------------------------------------------------|----------|----------------|-----------------|------------|
| Extra fiattering opties 🗸                           | tteur:   |                |                 | 2          |
| Stuur door naar fiat<br>Jan van de Ven<br>Fia Test4 | tteur:   |                |                 | //         |
| Laatste wijziging                                   | Volgorde | Goedkeurstatus | Fiatteur        | Commentaar |
| 10-9-2017 19:13:29                                  | 1        | Nieuw          | Kenneth Verburg |            |
| 10-9-2017 19:13:29                                  | 2        | Nieuw          | Jan van de Ven  |            |
|                                                     |          |                |                 |            |

De instelling wordt doorgevoerd zodra u naar de volgende of vorige factuur navigeert, het doorsturen kunt u niet meer aanpassen.

#### 4. KLANTPORTAL - FACTUREN VERZENDEN

Klanten kunnen in- en verkoopfacturen en internetbankieren documenten delen met het administratiekantoor/de boekhouder of de administratie door deze via het portal te uploaden.

Als u inlogt op <u>https://admiportal.nl</u> (eventueel na het verplicht wijzigen van het wachtwoord als u voor het eerst inlogt) wordt automatisch de Verzenden gedeelte getoond met standaard het tabblad Inkoopfacturen, maar handmatig kan ook Verkoopfacturen of Internetbankieren worden geselecteerd:

| Dashboard <u>uploader1 afmelden</u>                                     |  |
|-------------------------------------------------------------------------|--|
| Verzenden                                                               |  |
| Inkoopfacturen Verkoopfacturen Internetbankieren                        |  |
| Inkoopfacturen                                                          |  |
|                                                                         |  |
| Sleep factuurbestanden naar dit formulier en druk op Facturen verzenden |  |
| Facturen verzenden                                                      |  |
|                                                                         |  |

Verzonden facturen

Factuur

Verzonden datum

<u>Status</u>

Factuurbestanden kunnen vanuit Windows Verkenner in het upload vak worden **gesleept** of na **in het vak te klikken** worden geselecteerd:

#### Verzenden

| Inkoopfacturen | Verkoopfacturen        | Internetbankieren       |                         |
|----------------|------------------------|-------------------------|-------------------------|
| Inkoopfact     | turen                  |                         |                         |
|                |                        |                         |                         |
|                | 0.9 MB<br>factuur2.par | 15.9 KB<br>Tactuur3.pat | 25.5 KB<br>Tactuur1.por |
| Facturen       | verzenden              |                         |                         |

In het geval van in- en verkoopfacturen worden alleen **pdf-bestanden** geaccepteerd, in het geval van internetbankieren alleen **ZIP bestanden** met daarin één of meer internetbankieren bestanden.

Druk op de **Facturen verzenden** knop om de facturen te uploaden naar het portal. Als het is gelukt is een vinkje zichtbaar op de afbeelding van de factuur:

| 51.0 MB   | 22.5 MB      | 58.5 KB     |  |  |
|-----------|--------------|-------------|--|--|
| grow when | pk 'ser e.p. | 123inkt.pdf |  |  |

Onderaan het scherm worden de facturen in de lijst met **Verzonden facturen** geplaatst. Door op de naam van de factuur te klikken kan deze **worden bekeken**, met de Verwijder link aan de rechterkant kan de factuur **worden verwijderd**.

Verwijderen kan alleen zolang het administratiekantoor/de boekhouder de factuur nog niet in Factuur2King heeft ingelezen, waarna de link verdwijnt.

| Dashboard <u>uploader1 afmelden</u>                                     |
|-------------------------------------------------------------------------|
| Verzenden                                                               |
| Inkoopfacturen Verkoopfacturen Internetbankieren                        |
| Inkoopfacturen                                                          |
|                                                                         |
| Sleep factuurbestanden naar dit formulier en druk op Facturen verzenden |
| Facturen verzenden                                                      |

#### Verzonden facturen

|   | F            | Manage days data and   | Charles . |           |
|---|--------------|------------------------|-----------|-----------|
| ſ | Factuur      | <u>verzonden datum</u> | Status    |           |
| l | factuur2.pdf | 24 februari 2016       | Nieuw     | Verwijder |
|   | factuur3.pdf | 24 februari 2016       | Nieuw     | Verwijder |
| l | factuur1.pdf | 24 februari 2016       | Nieuw     | Verwijder |

Let op, er wordt hiervan uitgegaan dat elke factuur in een eigen pdf-bestand staat!

## 5. KLANTPORTAL - INTERNETBANKIEREN BESTANDEN DELEN

Via het portal is het ook mogelijk Internetbankieren bestanden door te sturen naar het administratiekantoor/de boekhouder. Zo heeft u één loket om alle bestanden te delen.

<u>Status</u>

| Dashboard <u>uploader 1 afmelden</u>                                                                                                    |
|----------------------------------------------------------------------------------------------------|
| Verzenden                                                                                                    |
| Inkoopfacturen Verkoopfacturen Internetbankieren                                                                                                    |
| Internetbankieren                                                                                                    |
| Alleen zip bestanden. Plaats de internetbankieren bestanden per bank en periode in een zip bestand met een duidelijke naam (bijvoorbeeld ING_februari_2016.zip). |
|                                                                                                    |
| Sleep factuurbestanden naar dit formulier en druk op Facturen verzenden                                                                                          |
| Bestanden verzenden                                                                                                    |
|                                                                                                    |

# Verzonden internetbankieren bestanden

Het doorsturen werkt grotendeels hetzelfde als met in- en verkoopfacturen.

Let op, internetbankieren bestanden kunnen alleen als zip bestand worden doorgestuurd. Plaats de internetbankieren bestanden per bank en periode in een zip bestand met een duidelijke naam (bijvoorbeeld ING\_augustus\_2018.zip) en sleep deze in het veld.

#### Sleep de zip in het veld en druk op Bestanden verzenden:

#### Internetbankieren

Alleen zip bestanden. Plaats de internetbankieren bestanden per bank en periode in een zip bestand met een duidelijke naam (bijvoorbeeld ING\_februari\_2016.zip).

| 0.3 MB                                                           |        |
|------------------------------------------------------------------|--------|
| Verzonden internetbankieren bestanden<br>Bestand Verzonden datum | Status |

Onderaan het scherm worden de internetbankieren bestanden in de lijst met **Verzonden bestanden** geplaatst. Door op de naam van het bestand te klikken kan deze **worden gedownload**, met de Verwijder link kan het bestand **worden verwijderd**. Verwijderen kan alleen zolang het administratiekantoor/de boekhouder de bestanden nog niet heeft opgehaald.

#### Internetbankieren

Alleen zip bestanden. Plaats de internetbankieren bestanden per bank en periode in een zip bestand met een duidelijke naam (bijvoorbeeld ING\_februari\_2016.zip).

| Sleep factuurbestanden naar dit formulier en druk op Facturen verzenden Bestanden verzenden |                     |
|---------------------------------------------------------------------------------------------|---------------------|
| Bestanden verzenden                                                                         |                     |
| Bestanden verzenden                                                                         |                     |
|                                                                                             | Bestanden verzenden |

| Verzonden internetbankieren bestanden |                  |        |                  |  |
|---------------------------------------|------------------|--------|------------------|--|
| Bestand                               | Verzonden datum  | Status |                  |  |
| ING februari 2016.zip                 | 24 februari 2016 | Nieuw  | <u>Verwijder</u> |  |

#### BIJLAGE I: VOORKOMENDE PROBLEMEN

#### BAD REQUEST BIJ INLOGGEN OP PORTAL

Mocht u ingelogd zijn met een Microsoft Account (bijvoorbeeld van Outlook.com, Hotmail.com of Office365) of na het uitloggen op het portal niet het tabblad van het fiatteringsportal hebben gesloten, dan zou het kunnen dat u onderstaande melding met '**bad request**' ziet. Dit komt omdat automatisch de cookies van het Microsoft Account worden gebruikt.

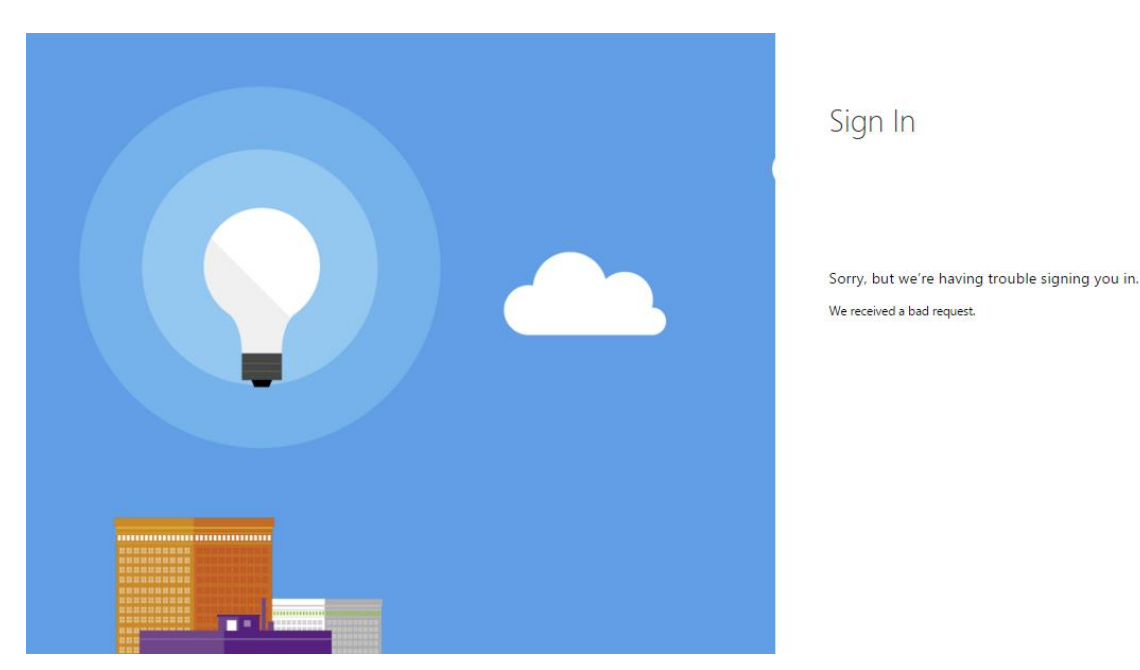

U kunt proberen het bestaande account uit te loggen (via Outlook.com, Hotmail.com of Office365), cookies verwijderen of proberen in te loggen met een andere browser (of incognito/inPrivate modus inschakelen).

Krijgt u de melding dat hetzelfde e-mailadres onder meerdere accounts actief is, dan bent u waarschijnlijk ook ingelogd met een ander Microsoft-account:

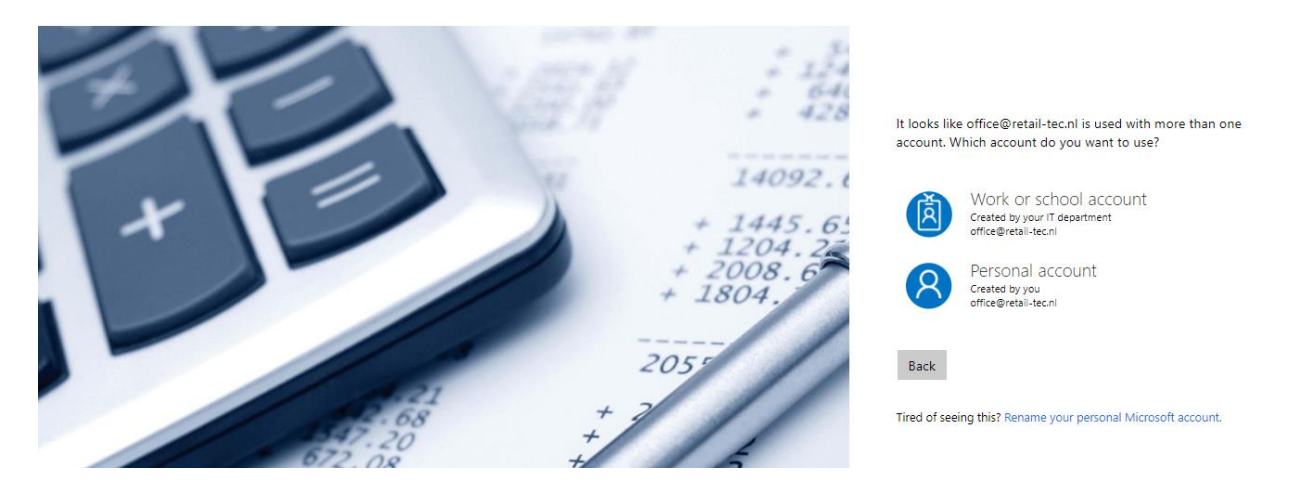

Indien mogelijk druk op **Terug/Back**, dan krijgt u de mogelijkheid het @admiportal.nl account op te geven.

#### FACTUURWEERGAVE ZIET ER VREEMD UIT OP MIJN MOBIELE DEVICE/BROWSER

Indien u werkt op een computer, draag er dan zorg voor dat u met de meest recente versie van de internetbrowser die u gebruikt werkt of probeer een andere browser uit.

Ziet u het probleem alleen bij deze factuur of doet dit probleem zich voor bij alle facturen?

Werkt u op een mobiel device, controleer dan dat deze voldoet aan de minimale systeemeisen genoemd op pagina 3 van dit document.

Maak anders een screenshot van het beeld dat u krijgt en stuur dit onder vermelding van uw portal inlogaccount of King serienummer, besturingssysteem versie, browser naam en versie en naam van mobiel/tablet naar <a href="support@king.eu">support@king.eu</a>. Sluit indien mogelijk ook het originele pdf-bestand bij.

#### WACHTWOORD VERGETEN

Mocht u het wachtwoord zijn vergeten of werkt deze niet, dan kunt u deze opnieuw genereren met de **Hebt u geen toegang tot uw account/Can't access your account?** link op het inlogscherm:

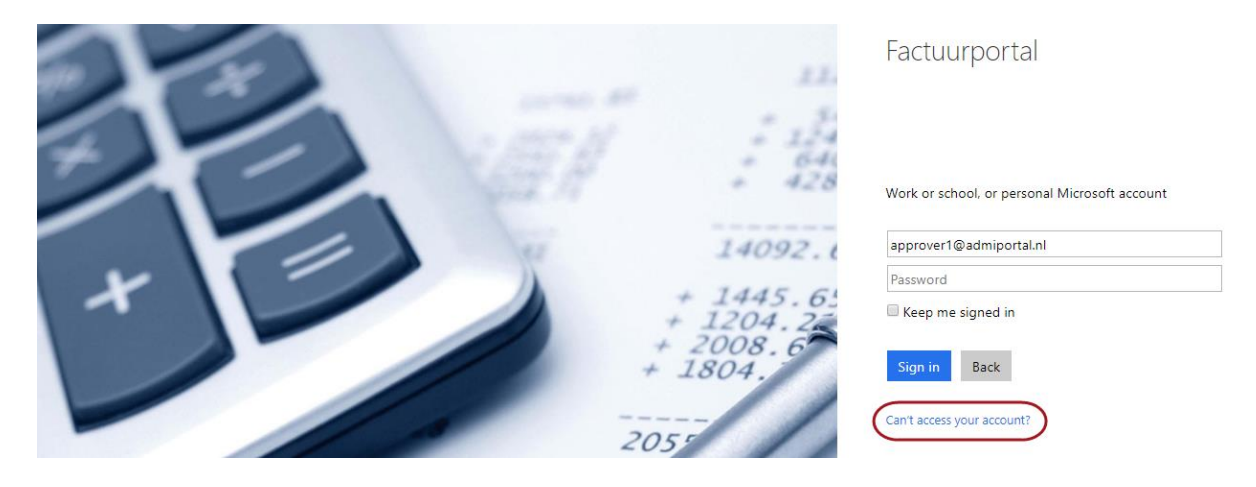

Mocht u de vraag krijgen, kies dan voor **Werk- of schoolaccount** (meestal als u ingelogd bent met een ander Microsoft-account):

|       | Work or school, or personal Microsoft account |
|-------|-----------------------------------------------|
|       | approver1@admiportal.nl                       |
|       | Password                                      |
|       | L204 22                                       |
|       | 2008.6<br>+ 1804. Sign in Back                |
|       | Can't access your account?                    |
|       | 2055 What kind of account do you have?        |
| 17.20 | +                                             |

U krijgt vervolgens een nieuw scherm te zien waarin de gebruikersid die u heeft ingevoerd is ingevuld (u kunt deze eventueel nog wijzigen als u een typefout heeft gemaakt) en waar u de tekst moet overnemen die wordt getoond.

Tik de code over waarmee u bewijst dan u geen robot bent en druk op **Next/Volgende**:

#### Microsoft

# Get back into your account

#### Who are you?

To recover your account, begin by entering your user ID and the characters in the picture or audio below.

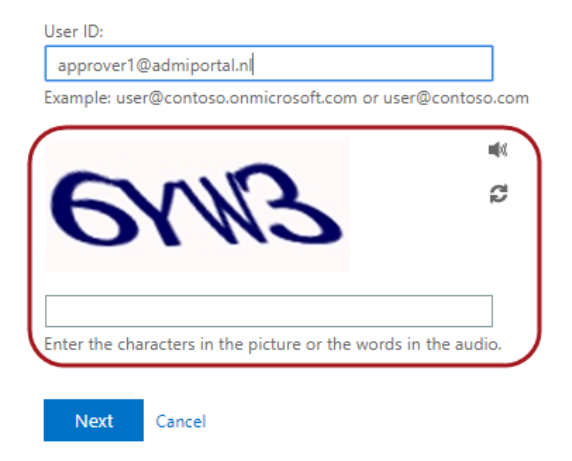

U krijgt vervolgens te zien of het mogelijk is automatisch het wachtwoord te resetten (neem anders contact op met de King helpdesk) en welk e-mailaccount hieraan is gekoppeld voor de verificatiemail. Druk op **E-mail/Email** om een controle e-mail te laten versturen:

#### Microsoft

# Get back into your account

verification step 1 > choose a new password

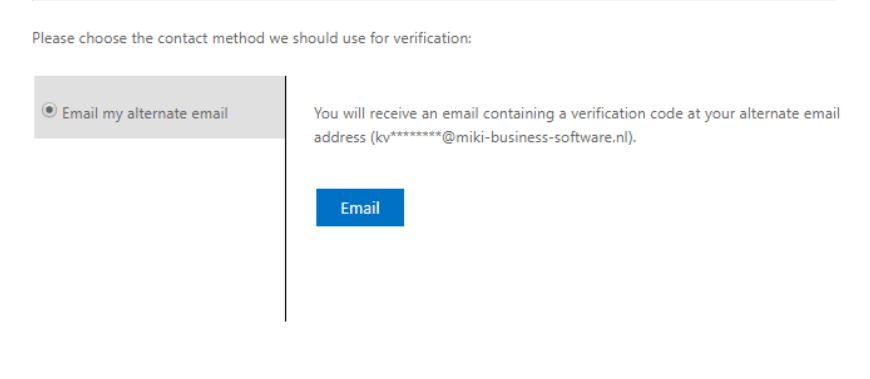

#### Cancel

U ontvangt na enkele seconden op het mailadres een verificatiecode (check anders uw spam mailbox), die u moet invoeren op het formulier.

Druk op Volgende/Next om naar het laatste scherm te gaan:

Microsoft

# Get back into your account

verification step 1 > choose a new password

Please choose the contact method we should use for verification:

| Email my alternate email | We've sent an email message containing a ve | erification code to your inbox |
|--------------------------|---------------------------------------------|--------------------------------|
|                          | Enter your verification code                |                                |
|                          | Next                                        |                                |
|                          |                                             |                                |

Cancel

Hier kunt u uw nieuwe wachtwoord invoeren:

#### Microsoft

# Get back into your account

| verification step 1 ✓ > choose a new password   |                                                                                                    |  |  |  |
|-------------------------------------------------|----------------------------------------------------------------------------------------------------|--|--|--|
| * Enter new password:<br> <br>Password strength | A strong password is required. Strong<br>passwords are 8 to 16 characters and must                      |  |  |  |
| * Confirm new password:                         | combine uppercase and lowercase letters,<br>numbers, and symbols. They cannot contain<br>your username. |  |  |  |
| Finish Cancel                                   |                                                                                                    |  |  |  |

#### De wachtwoord eisen zijn als volgt:

- 8-16 tekens
- Voldoen aan minimaal 3 van de 4 regels:
  - o Kleine letters
  - Hoofdletters
  - Nummers (0-9)
  - o Symbolen (@ # \$ % ^ & \* [? + = [] { } | \ : ', . ? / `~ " () ;)

Als u op Afronden/Finish drukt, dan kunt u hierna inloggen met uw nieuwe wachtwoord.

Mocht u hier problemen bij ervaren, neem dan contact op met de King helpdesk op <u>support@king.eu</u>.